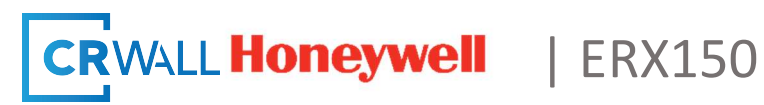

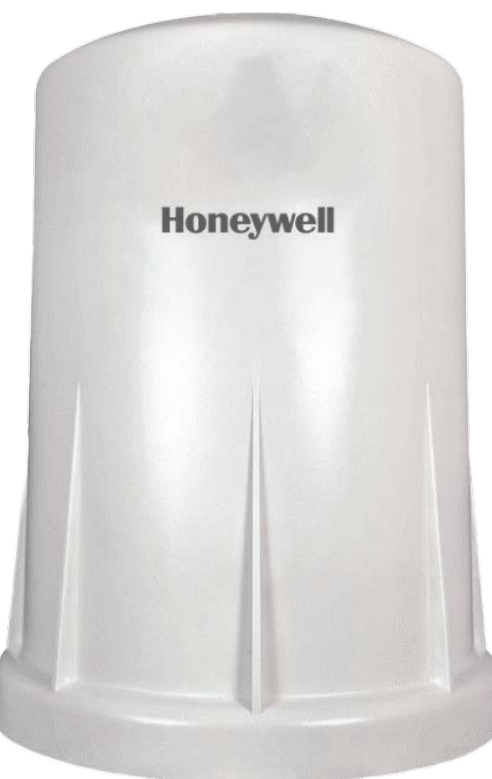

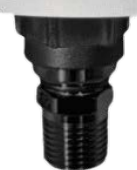

# **ERX150 Product Manual**

Rev 2.0 | July 2022

Honeywell Process Solutions | Mercury Instruments

1280 Kemper Meadow Drive

Cincinnati, OH 45240

855 251-7065 - United States & Canada | 302 669-4253 - Outside the United States

www.honeywellprocess.com

www.crwall.com

Contact your CR Wall respresentative or call 519-624-9293 for more information customerservice@crwall.com

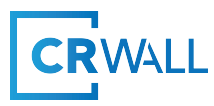

1. Introduction

The ERX150 pressure monitor is a self-contained device that provides pressure readings over the LTE-M cellular network.

- Integrated pressure sensor available in a wide variety of pressure ranges.

 Configurable from MasterLink 150 (MasterLink150 software) http://www.signal-fire.com/downloads/MasterLink150/Honeywell%20MasterLink150% 20Installer%20v1.0.27.00.exe

- Cloud allows for data visualization, trending, and alarming.
- Supports MQTT Sparkplug B communication protocol for connection to other servers.
- Compact and simple to install and maintain.
- Local configuration and diagnostics available using the micro-USB port and the MasterLink 150 configuration program.

- Internal backup of a minimum of 200 datapoints in the event of loss of network signal. Backup will be automatically sent when the ERX150 reconnects to the network.

- Class 1 Division 2 certified.

### 2. Identifying the components

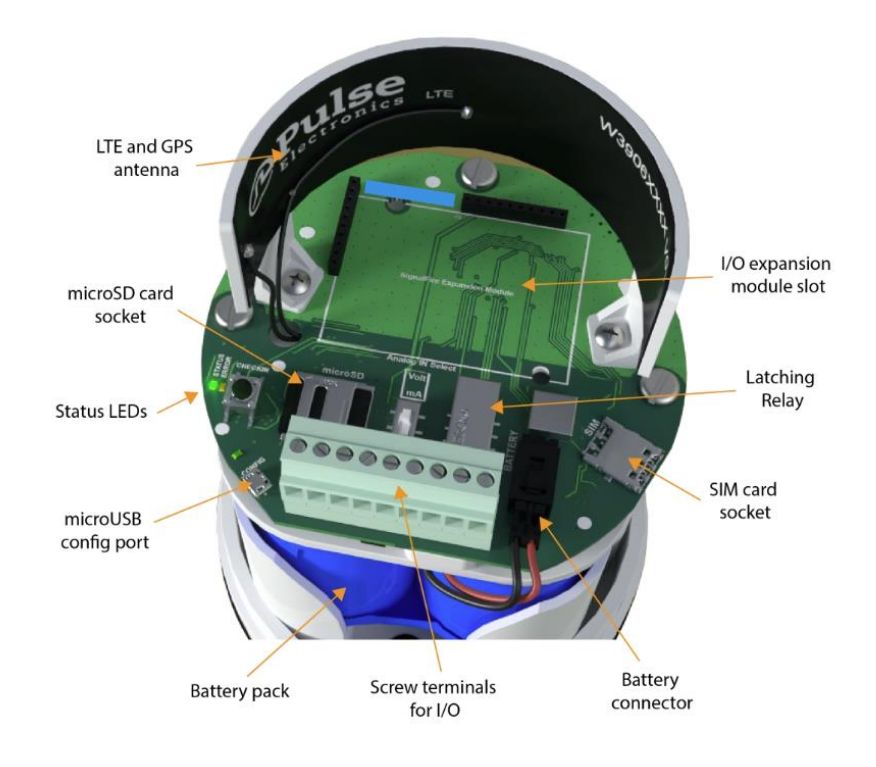

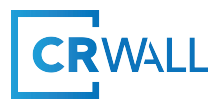

# 3. Network connection / LEDs

STATUS LED: The STATUS LED (green) will flash 3 times on a successful data transmission to the server.

ERROR LED: The ERROR LED (red) will blink 3 times to indicate that an attempted data transmission failed.

# 4. Force a Call Button

If the Force a Call button is pressed the ERX150 will blink the Green or Red status LED 3 times to indicate the status of the last transmission to the server.

If the Force a Call button is pressed and held for more than 1 second, the ERX150 will take readings from the attached pressure sensor and send the readings to the server.

## 5. Micro SD Slot

The MicroSD card is for future use, it is not yet implemented and should not be installed.

### 6. Powering up

The internal lithium battery pack is the default power source for the ERX150, simply plug the battery pack into the ERX150 battery connector to power the ERX150 on. Please note substitution of Honeywell ERX 150 battery may void CSA approval.

Leave ERX150 un-powered until next step.

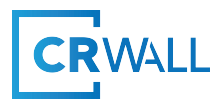

# 6. Connecting to the ERX150

Open MasterLink 150 (no username or password required).

### You should be at the MasterLink main page (see fig 1)

| Honeywell MasterLink150 v1.0.25.00                                                                                                    |                                                                                                    | - 🗆 X                                                                                                    |
|----------------------------------------------------------------------------------------------------|----------------------------------------------------------------------------------------------------|----------------------------------------------------------------------------------------------------|
| File <mark>Tools</mark> Log Help                                                                                                    |                                                                                                    |                                                                                                    |
| USB Connection USB Connection Closed USB Connection Closed Open Close Offline System Status Eirmware Unknown                                                      | Device Configuration         Main       Modem       MQTT       Sparkplug       GPS       I/O       Flow         Hardware Revision       Unknown                                                                                                    <                                                                                                    |                                                                                                    |
| System Uptime: Unknown Modem Status State: Unknown Registration: Unknown Network Operator: Unknown Signal Strength (RSRP): Unknown Signal Quality (RSRQ): Unknown | SF Cloud Subscription     Unknown     Report       Fast Reporting     Unknown     Battery       Relay Control     Unknown     Electror       Electronics Temperature     Unknown     Modern       Battery Voltage     Unknown     Modern       System Uptime     Unknown     DIN1 St       System UTC Time     Unknown     DIN1 Cr       System UTC Offset     Unknown     DIN1 Cr | ted Metrics     Voltage (V)     Unknown       nics Temperature (*C)     Unknown       RSRP (dBm)     Unknown       Count     Unknown       tate     Unknown       ount (cycles)     Unknown       Unknown     Unknown |
| MQTT Status<br>State: Unknown<br>Broker: Unknown<br>Address: Unknown<br>Power Consumption                                                                         | System Local Time     Unknown     DIN1 In       Settings     DIN2 St       Node Name     DIN2 A       Report Interval (hh:mm:ss)     DIN2 In       Sensor Sample Interval     Y                                                                                                    | Astantaneous Frequency (Hz) Unknown<br>tate Unknown<br>ount (cycles) Unknown<br>verage Frequency (Hz) Unknown<br>stantaneous Frequency (Hz) Unknown<br>State Unknown                                                  |
| Average Sensor Current:     4     mA       New Battery Life Estimate:     Unknown       Average Current @ 3.3 VDC:     Unknown                                    | System Time Settings AIN1<br>Network Time (NTP) Server Test                                                                                                    | Unknown<br>aw Unknown<br>Update Reported Metrics                                                                                                    |
| Refresh Status                                                                                                    | Set to Defaults Refresh Apply<br>Fig 1                                                                                                    | Honeywell                                                                                                    |

Install Sim Card into the ERX 150.

Power up the ERX 150.

Connect the Micro USB cable to your computer and to the ERX 150

Select the proper USB port in the USB Connection Box, if no USB ports show up, hit refresh (see fig 2)

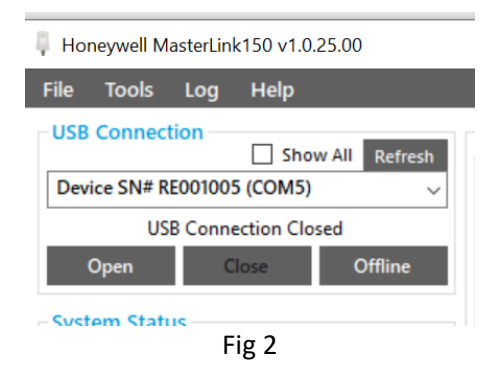

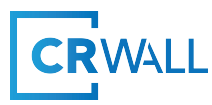

Click the open button, and the main page should populate with the info in the ERX 150 see fig 3.

| Honeywell MasterLink150 v1.0.25.00                                                                                                  |                                                                                           |                                                                                   |
|----------------------------------------------------------------------------------------------------|-------------------------------------------------------------------------------------------|-----------------------------------------------------------------------------------|
| File Settings Tools Log Help                                                                                                    |                                                                                           |                                                                                   |
| USB Connection                                                                                                    | Device Configuration<br>Main Modem MQTT                                                   | Sparkplug GPS Pressure                                                            |
| USB Connection Open on COM5 Open Close Offline                                                                                      | Hardware Revision<br>Hardware Configuration<br>Firmware Revision                          | Honeywell 150Series (v2)<br>ERX150<br>v0.123-v2-3v                                |
| System Status<br>Firmware: v0.1.23-v2-3v<br>System Uptime: 33 days, 19:57:49                                                        | Node Name<br>Report Interval (hh:mm:ss)<br>SF Cloud Subscription<br>Fast Reporting        | 351358816431685<br>20:00<br>Minimum Report Interval: 60 seconds<br>Disabled       |
| Modem Status<br>State: Online<br>Registration: Registered, Home Network<br>Network Operator: Bell (302610)<br>Grant Exercise (JEDE) | Relay Control<br>Electronics Temperature<br>Battery Voltage<br>System UTC Time (Cellular) | Not Supported<br>23*C / 73*F<br>3.44 V<br>33 days, 19:57:49<br>6:222/023 17:40-30 |
| Signal Quality (RSRQ): -10.5 dB<br>MQTT Status                                                                                      | System UTC Offset (Cellular)<br>System Local Time                                         | ) -6:00<br>06/22/2023 11:40:39                                                    |
| State:         Connected           Broker:         20.104.108.180           Address:         20.104.108.1803                        | Settings<br>Node Name<br>Report Interval (hh:mm:ss)                                       | 351358816431685<br>20:00                                                          |
| Power Consumption<br>Average Sensor Current: 3 mA<br>New Battery Life Estimate: 1.7 years                                           | Sensor Sample Interval<br>System Time Settings                                            | 5 seconds                                                                         |
| Average Current @ 3.3 VDC: 3.763 mA                                                                                                 | Network Time (NTP) Server                                                                 | poor.ntp.org Test                                                                 |

Fig 3

# 7. Device Configuration

MAIN TAB

In the Device Configuration box, with the Main tab visible (see fig 5) you will need to enter in the following into settings:

Node Name – this can be found on the antenna of the ERX 150 (IMEI #), see fig 4.

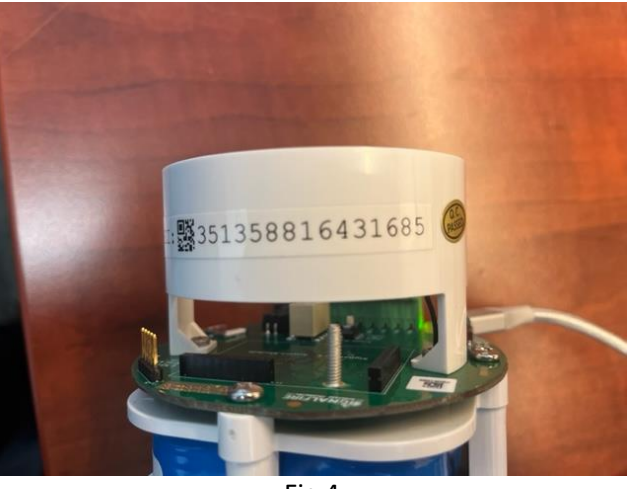

Fig 4

**Report Interval** – How often you want the ERX 150 to send data to the host (hh:mm: ss). Note that the more often you send data to the host, the less battery life you will expect to get.

**Sensor Sample Interval** – This is how often the pressure transducer is going to take a snapshot of the line pressure (5, 10, 15, 30, 60 second options).

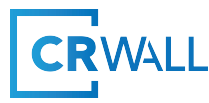

**Network Time (NTP) Server** – set with: pool.ntp.org, see fig 5. In most cases it is best to use **pool.ntp.org** to find an NTP server (or 0.pool.ntp.org, 1.pool.ntp.org, etc. if you need multiple server names). The system will try finding the closest available servers for you.

| Settings                   |                 |      |
|----------------------------|-----------------|------|
| Node Name                  | 351358816431685 |      |
| Report Interval (hh:mm:ss) | 20:00           |      |
| Sensor Sample Interval     | 5 seconds       | ~    |
| System Time Settings       |                 |      |
| Network Time (NTP) Server  | pool.ntp.org    | Test |
|                            |                 |      |

Fig 5

### MODEM TAB

In the Device Configuration box, with the Modem tab visible you will see the following screen see fig 6.

| Device  | Configura      | ition —  |             |           |          |
|---------|----------------|----------|-------------|-----------|----------|
| Main    | Modem          | MQTT     | Sparkplug   | GPS       | Pressure |
| Firmw   | are Version    |          | mfw nrf91   | 60 1.1.4  |          |
| IMEI    |                |          | 351358816   | 431685    |          |
| IMSI    |                |          | 30269050    | 1732737   |          |
| SIM IC  | CID            |          | 89302690    | 1000126   | 35006    |
| SIM O   | perator ID     |          | Unidentifie | d         |          |
| Opera   | tor Selectio   | n        | Auto        |           |          |
| Mode    | m State        |          | Online (9 d | lays, 2:0 | 3:21)    |
| Regist  | ration         |          | Registered, | Home I    | Network  |
| Netwo   | ork Operato    | r        | Bell (30261 | 10)       |          |
| Tracki  | ng Area Co     | de (TAC) | 11228       |           |          |
| Cell Id | lentifier (Cl) | )        | 54568459    |           |          |
| Acces   | s Point Nar    | ne (APN) | mnet.bell.c | a.ioe     |          |
| Radio   | Access Tec     | hnology  | LTE-M       |           |          |
| Signal  | Strength (F    | RSRP)    | -82 dBm     |           |          |
| Signal  | Quality (R     | SRQ):    | -10.5 dB    |           |          |
| LTE-M   | I Frequency    | Band     | B17 (700M   | Hz)       |          |
| LTE-M   | eDRX Cycl      | e        | Disabled    |           |          |
| LTE-M   | eDRX PTW       |          | Disabled    |           |          |
| Settin  | gs             |          |             |           |          |
| Access  | s Point Nan    | ne (APN) | mnet.bell.c | a.ioe     |          |
| Cellula | ar Radio Mo    | de       | LTE-M On    | ly (defau | lt)      |
| LTE-M   | /NB-loT Mo     | ode      | Low Laten   | су        |          |
| Fallba  | ck DNS Serv    | /er      | Not Set     |           |          |
|         |                |          |             |           |          |

Fig 6

You will need to enter the following into settings:

Access Point Name (APN) – This will be provided by your cellular carrier. The Access Point Name (APN) defines the network path for all cellular data connectivity.

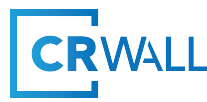

**Cellular Radio Mode** – This should be LTE-M. LTE-M is a branch of LTE technology that was built for Machine-to-Machine communication. Using LTE-M, IoT devices can transmit and receive large amounts of data without draining the battery, as is the case with <u>2G</u>, 3G and <u>4G</u> networks.

LTE-M/NB-ioT Mode – You can select Low Latency or Low Power.

NB-IoT are standardized, secure, and operator-managed in licensed spectrum. They are designed for IoT applications that are low cost, use low data rates, require long battery life, and often operate in locations that are hard to reach.

Low latency is the ability of a computing system or network to provide responses with minimal delay.

Fallback DNS Server – enter your fallback server address or leave as "Not Set" see fig 7.

| Settings                |                      |   |
|-------------------------|----------------------|---|
| Access Point Name (APN) | mnet.bell.ca.ioe     |   |
| Cellular Radio Mode     | LTE-M Only (default) | ~ |
| LTE-M/NB-IoT Mode       | Low Latency          | ~ |
| Fallback DNS Server     | Not Set              |   |
|                         |                      | _ |

Fig 7

**MQTT TAB** 

In the Device Configuration box, with the MQTT tab visible you will see the following screen see fig 8.

| Honeywell MasterLink150 v                    | 1.0.25.00           |                    |       |                   |          |          |                 |         |        |
|----------------------------------------------|---------------------|--------------------|-------|-------------------|----------|----------|-----------------|---------|--------|
| File Settings Tools                          | Log Help            |                    |       |                   |          |          |                 |         |        |
| USB Connection                               |                     | Device Configurat  | ion – |                   |          |          |                 |         |        |
| Davies SN# BE001005 (CO                      | Show All Refresh    | Main Modem         | MQTT  | Sparkplug G       | PS       | Pressure |                 |         |        |
| Device Six# RE001005 (CO                     | wi5) V              | MQTT State         |       | Connected (1 da   | ay, 17:1 | 4:06)    |                 |         |        |
| USB Connection Op                            | en on COM5          | Broker Hostname    |       | 20.104.108.180    |          |          |                 |         |        |
| Open Close                                   | Offline             | Broker Address     |       | 20.104.108.180    | 1883     |          |                 |         |        |
| Contain Chatra                               |                     | TLS Encryption (v1 | .2)   | Disabled          |          |          |                 |         |        |
| System Status                                |                     | TLS Certificate    |       | No Certificate    |          |          |                 |         |        |
| Firmware:                                    | VU.1.23-V2-3V       | Quality of Service | (QoS) | 1 - At least once | •        |          |                 |         |        |
| system optime:                               | 55 uays, 21:15:19   | Keepalive (mm:ss)  |       | 1:00              |          |          |                 |         |        |
| Modem Status                                 |                     | Settings           |       |                   |          |          |                 |         |        |
| State:                                       | Online              | Cloud Service      | 01    | 50Series Cloud    | 🖲 Cu     | stom     |                 |         |        |
| Registration: Registe                        | ered, Home Network  | Broker 1 Address   | 20.1  | 104.108.180       |          |          |                 |         | : 1883 |
| Network Operator:<br>Signal Strength (PSPD): | Bell (302610)       | Broker 2 Address   |       |                   |          |          |                 |         | -      |
| Signal Quality (RSRO):                       | -9 dB               | Broker 3 Address   |       |                   |          |          |                 |         | -      |
|                                              |                     | Username           | CRV   | VE002             |          |          |                 |         |        |
| MQTT Status                                  |                     | Password           |       |                   |          |          |                 |         |        |
| State:<br>Broker                             | Connected           | Client ID          | 351   | 358816431685      |          |          |                 |         |        |
| Address: 2                                   | 20.104.108.180:1883 | Keepalive (mm:ss)  | 1:00  | )                 |          |          |                 |         |        |
| Rower Concumption                            |                     | TLS Settings       |       |                   |          |          |                 |         |        |
| Average Sensor Current:                      | 3 mA                | TLS Encryption     | Dis   | abled             |          |          |                 |         | ~      |
| New Battery Life Estimate:                   | 1.7 years           | TLS Certificate    | No    | Certificate       |          |          |                 |         | ~      |
| Average Current @ 3.3 VDC                    | : 3.763 mA          |                    |       |                   |          | Manage T | S Certificates  |         |        |
|                                              |                     |                    |       |                   |          |          | co-certificates |         |        |
|                                              |                     |                    |       |                   |          |          |                 |         |        |
|                                              |                     |                    |       |                   |          |          |                 |         |        |
|                                              |                     |                    |       |                   |          |          |                 |         |        |
|                                              |                     |                    |       |                   |          |          | _               |         |        |
| Refresh St                                   | tatus               | Set to Defaults    |       |                   |          |          |                 | Refresh | Apply  |
|                                              |                     |                    |       |                   |          |          |                 |         |        |

Fig 8

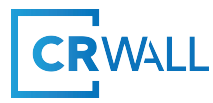

You will need to enter the following into settings:

Ensure Cloud Service is set to Custom.

Broker 1 Address – this is the IP address of your main hosting site (PowerSpring, Auto Sol etc.)

Broker 2 Address – this is the IP address of your redundant hosting site (PowerSpring, Auto Sol etc.)

**Broker 3 Address** – this is the IP address of your redundant hosting site (PowerSpring, Auto Sol etc.) NOTE: If Broker 1 goes offline, the ERX 150 will try Broker 2 or Broker 3, this ensures you will keep getting critical data. You do not need to have the redundant site, just an offer for redundance sake. **Username** – This is the device name as configured in PowerSpring, Auto Sol etc.

Password - This is the device password as configured in PowerSpring, Auto Sol etc.

Client ID – This is the IMEI number found on the ERX 150 antenna (see fig 4).

**Keep Alive (mm.ss)** – This is the ERX 150 keep alive time when it cannot reach the host, best setting is 1:00

For TLS Encryption and TLS certificate, set to Disabled and No Certificate see fig 9.

| Settings          |                         |     |
|-------------------|-------------------------|-----|
| Cloud Service     | ○ 150Series Cloud       |     |
| Broker 1 Address  | 20.104.108.180 : 14     | 883 |
| Broker 2 Address  | :                       |     |
| Broker 3 Address  | :                       |     |
| Username          | CRWE002                 |     |
| Password          | •••••                   |     |
| Client ID         | 351358816431685         |     |
| Keepalive (mm:ss) | 1:00                    |     |
| TLS Settings      |                         |     |
| TLS Encryption    | Disabled                | ~   |
| TLS Certificate   | No Certificate          | ~   |
|                   | Manage TLS Certificates |     |
|                   |                         |     |

Fig 9

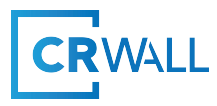

#### SPARKPLUG TAB

In the Device Configuration box, with the Sparkplug tab visible you will see the following screen see fig 10.

|                                   | sn http://www.ht      | TT Contrato COC Document    |        |
|-----------------------------------|-----------------------|-----------------------------|--------|
| levice SN# RE001005 (COM5)        | Main Modem M          | 211 Sparkplug GPS Pressure  |        |
| USB Connection Open on COM5       | MQTT State            | Connected (1 day, 17:29:21) |        |
| 0                                 | Broker Hostname       | 20.104.108.180              |        |
| Open Close Omine                  | Broker Address        | 20.104.108.180:1883         |        |
| stem Status                       | TLS Encryption (v1.2) | Disabled                    |        |
| rmware: v0.1.23-v2                | -3v TLS Certificate   | No Certificate              |        |
| stem Untime: 33 days 21:28        | Quality of Service (Q | 5) 1 - At least once        |        |
|                                   | Keepalive (mm:ss)     | 1:00                        |        |
| lodem Status                      | Settings              |                             |        |
| ate: On                           | ine Cloud Service (   | 150Series Cloud  Custom     |        |
| gistration: Registered, Home Netw | ork Broker 1 Address  | 20.104.108.180              | : 1883 |
| etwork Operator: Bell (3026       | 10) Broker 2 Address  |                             |        |
| anal Quality (RSRP): -65 c        | dB Broker 3 Address   |                             |        |
| gran quanty (ronq).               | Usersense             | 79WE002                     |        |
| IQTT Status                       | Osemanie              | CAWEO02                     |        |
| ate: Connec                       | ted Password          |                             |        |
| roker: 20.104.108.                | 180 Client ID         | 351358816431685             |        |
| ddress: 20.104.108.180:1          | 883 Keepalive (mm:ss) | :00                         |        |
| ower Consumption                  | TLS Settings          |                             |        |
| verage Sensor Current: 3          | nA TLS Encryption     | Disabled                    |        |
| ew Battery Life Estimate: 1.7 y   | ars TLS Certificate   | No Certificate              |        |
| verage Current @ 3.3 VDC: 3.763   | mA                    |                             |        |
|                                   |                       | Manage TLS Certificat       | 8      |
|                                   |                       |                             |        |
|                                   |                       |                             |        |
| verage Current @ 3.3 VDC: 3.763   | ma                    | Manage TLS Certificat       | 6      |

Fig 10

You will need to enter the following into settings:

**Group ID** – Set to none.

Edge Node ID – Enter the ERX 150 IMEI number (found on the antenna, see fig 4).

**Require Primary Host ONLINE to Publish** – Check this box.

Primary Host ID List – Enter the MQTT host (server) name see fig 11.

| Settings        |        |                                             |             |
|-----------------|--------|---------------------------------------------|-------------|
| Group ID        | none   |                                             | Help        |
| Edge Node ID    | 3513   | 58816431685                                 | <u>Help</u> |
| Require Priman  | y Host | ONLINE to Publish                           | <u>Help</u> |
| Primary Host ID | ) List | FlexMQService                               |             |
| Metric Write-Pr | otecti | on 🗌                                        |             |
| Sparkplug       | MQT    | T Topic & Payload Specification Rev 2.2.pdf |             |
|                 |        |                                             |             |

Fig 11

### **GPS TAB**

In the Device Configuration box, with the GPS tab visible you will see the following screen see fig 12.

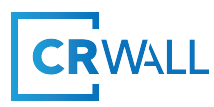

| ile Settings Tools Log Help                                                                                                    |                                                                                                    |                                                                                                    |          |         |               |
|----------------------------------------------------------------------------------------------------|----------------------------------------------------------------------------------------------------|----------------------------------------------------------------------------------------------------|----------|---------|---------------|
| USB Connection Show All Refresh Device Chit PEODIODE (COMA)                                                                                                    | Device Configuration<br>Main Modem MQTT                                                                                                    | Sparkplug GPS                                                                                                    | Pressure |         |               |
| USE Connection Open on COMS<br>USE Connection Open on COMS<br>Open COMS Open on COMS<br>System Status<br>Firmware V0.123-v2-3v<br>System Uptime 33 days, 213451<br>Modern Status<br>State Onione Registeror Allow Pelanok<br>Network Operator: Registeror Home Network<br>Network Operator: Registeror Home Network | GPS State<br>Automatic Update Interval<br>GPS Fix Timeout (mm:ss)<br>Last GPS Fix Local Time<br>Last GPS Fix Duration<br>Last GPS Fix NMEA Data<br>UTC Time<br>Latitude<br>Longitude<br>Number of Satellites<br>Altitude | Inactive<br>1 hour<br>5:00<br>03/05/2023 20:36:<br>4:59<br>Show on Google M<br>02:36:22<br>50°54'17.1°N<br>114°5'9.4°W<br>7<br>1021 33 m | 22       |         | Force GPS Fix |
| ignal Quality (RSRQ): -8.5 dB<br>MQTT Status<br>State: Connected                                                                                                    | Settings<br>Automatic Update Interval                                                                                                    | 1 hour                                                                                                    |          |         |               |
| Broker: 20.104.108.180<br>Address: 20.104.108.1803                                                                                                    |                                                                                                    |                                                                                                    |          |         |               |
| Verenge Sensor Current: 3 mA<br>New Battery Life Estimate: 1.7 years<br>Average Current @ 3.3 VDC: 3.763 mA                                                                                                    |                                                                                                    |                                                                                                    |          |         |               |
| Refresh Status                                                                                                    | Set to Defaults                                                                                                    |                                                                                                    |          | Refresh | Apply         |

Leave the GPS as inactive, as turning GPS on, will drain the battery much quicker. Typically, the ERX 150 will be installed and left at a stationary location, so there is no need for GPS.

#### PRESSURE TAB

In the Device Configuration box, with the Pressure tab visible you will see the following screen see fig 13.

| Show All Refresh                                                  | Main Modem MOTT            | Searcholus GDC Pressure |                                       |
|-------------------------------------------------------------------|----------------------------|-------------------------|---------------------------------------|
| Device SN# RE001005 (COM5)                                        | Settings                   | aparkprog or s          |                                       |
| USB Connection Open on COM5                                       | Pressure Sensor Span (nsi) | 0 - 100 osi             |                                       |
| Open Close Offline                                                | Pressure Scale Units       | psi                     |                                       |
| System Status                                                     | Scale Low Value            | 0                       |                                       |
| Firmware: v0.1.23-v2-3v                                           | Scale High Value           | 100                     |                                       |
| System Uptime: 33 days, 21:37:12                                  | Scale Units                | psi                     |                                       |
| Modem Status                                                      | Scale Adjustment +/-       | 0                       | ps                                    |
| State: Online                                                     | Specific Gravity (Liquids) | 1.0                     |                                       |
| Registration: Registered, Home Network                            |                            |                         | Calibrate Sensor Zero Sensor          |
| Network Operator: Bell (302610)                                   | Pressure Sample Interval   | 5 seconds               | · · · · · · · · · · · · · · · · · · · |
| Signal Strength (RSRP): -85 dBm<br>Signal Quality (RSRO): -8.5 dB | Low Alarm Enabled          | Disabled                |                                       |
| agna quany (rang)                                                 | Low Alarm Threshold        | -1                      | ps                                    |
| MQTT Status                                                       | High Alarm Enabled         | Disabled                |                                       |
| Broker: 20.104.108.180                                            | High Alarm Threshold       | 85                      | ps                                    |
| Address: 20.104.108.180:1883                                      | Pressure Samples this Repo | t Interval              | Sample Pressure Sensor                |
| Power Consumption                                                 | Last Sample                | 18.366 psi              | Sumpre l'ressure sensor               |
| Average Sensor Current: 3 mA                                      | Minimum Sample             | 18.337 psi              |                                       |
| New Battery Life Estimate: 1.7 years                              | Maximum Sample             | 18.373 psi              |                                       |
| Average Current @ 3.3 VDC: 3.763 mA                               | Sample Average             | 18.351 psi              |                                       |
|                                                                   |                            |                         |                                       |
|                                                                   |                            |                         |                                       |
|                                                                   |                            |                         |                                       |

Fig 13

You will need to enter the following into settings:

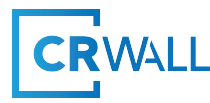

**Pressure Scale Units** – Use the drop down to select the unit of measure for the pressure output (PSI, Kpa, Bar).

**Pressure Sample Interval** – Use the drop down to select the pressure sample rate from 5 seconds to 60 seconds. Faster sample rates will use more battery power.

**Low Alarm Enabled** – Keep enabled if you wish to get low-pressure alarms, otherwise disable by checking the disabled box.

Low Alarm Threshold – You set what the low-pressure alarm value should be.

**High Alarm Enabled** – Keep enabled if you wish to get high-pressure alarms, otherwise disable by checking the disabled box.

High Alarm Threshold – You set what the high-pressure alarm value should be.

### System Status

The system status will show you the current firmware version of the ERX 150, as well as how long it has been connected to the network, see fig 14.

| Firmware:      | v0.1.23-v2-3v     |
|----------------|-------------------|
| System Uptime: | 33 days, 22:21:22 |

Fig 14

Modem Status

This will show you valuable information regarding your network connection see fig 15.

| - Modem Status      |                          |
|---------------------|--------------------------|
| State:              | Online                   |
| Registration:       | Registered, Home Network |
| Network Operator:   | Bell (302610)            |
| Signal Strength (RS | RP): -84 dBm             |
| Signal Quality (RSR | Q): -9.5 dB              |

Fig 15

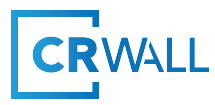

### **MQTT Status**

Here you will see if you are connected to a broker, which broker and address of broker see fig 16.

| MQTT Status |                     |
|-------------|---------------------|
| State:      | Connected           |
| Broker:     | 20.104.108.180      |
| Address:    | 20.104.108.180:1883 |

Fig 16

### **Power Consumption**

Here you can see information for the ERX 150 battery. This is a valuable tool when selecting sample rates, GPS etc., as it lets you know how any changes you make affect the battery life of the ERX 150 see fig 17.

| Average Sensor Current:    | 3 mA      |
|----------------------------|-----------|
| New Battery Life Estimate: | 1.7 years |
| Average Current @ 3.3 VDC: | 3.763 mA  |
|                            |           |

Insert 11 – Mounting and care & 12 – Lithium battery replacement.